## 青岛理工大学横向经费立项入账操作指南(2022年)

1、通过科技处网站首页链接登录 "科研管理系统",网址 http://10.6.2.21,本系统基于 IE 浏览器开发,需用 IE 浏览器访问。

| Œ        | ) 青 S<br>Depar  | 岛理]<br>rtment of \$ | L大学<br>Science al | É科技<br>nd Techno | 处<br>plogy |      |            |                     |                       |         |
|----------|-----------------|---------------------|-------------------|------------------|------------|------|------------|---------------------|-----------------------|---------|
| 网络南部     | at Annual State | RECORD              | 网络干白              | 510 <b>0</b> 10  | NRIGH      | TRAC | 110000     | 749218              | IL EF THE MARK        |         |
| 公示栏:     | 利予期通知法          | · 新重中研究计划的          | 育执行情              | 向于9931国家1        | 经费证        |      |            | 今天至2018年12/         | PI I BEI              |         |
| FILERICE | -111            |                     |                   |                  |            | MONI | 10092265   | 00                  |                       | HORE    |
|          |                 |                     |                   |                  |            |      | 二 二十 (2 二) | CHERTER PROPERTY OF | CONTRACTOR CONTRACTOR | 8-17-18 |

2、输入账号和密码,点击<u>"登录"</u>。账号为财务处提供的5位工 号,初始密码也为工号,没有账号的老师请找财务处分配,不在科技 处科研管理系统科研人员库或者遗忘密码的老师请找学院科研秘书 处理。

|     |         |       | 管理平台入口       |  |
|-----|---------|-------|--------------|--|
| 科研( | 言息服务第一日 | 品牌    | Constant     |  |
|     | 成熟的产品   | 专业的服务 | 用户名:1        |  |
|     |         |       | 3 6          |  |
|     |         |       | C THE ALL OF |  |

3、依次点击<u>"我的项目"-"新增"-"横向项目"</u>,进入合同新 增页面。

| <b>1</b>     | 20   |                                                                                                    |           |        |      |              | rain- moreter | ۵.                  |
|--------------|------|----------------------------------------------------------------------------------------------------|-----------|--------|------|--------------|---------------|---------------------|
| 用相构态         | 我的项目 | RINKR                                                                                                    | MORE      | 常用下载   | 劇出   |              |               |                     |
| 城田立切         | 项目中任 | here's a second second s |           |        |      |              | 2             |                     |
| 所有项目         |      |                                                                                                    | mails and |        |      |              |               | 94                  |
| 山山山市<br>(2夜) |      | 23 <b>5</b> 5488                                                                                                    |           | • 现在分点 | 项目成员 | <b>8</b> 2日時 | LARE STATE    | and <sup>Bute</sup> |

4、依次填写合同相关信息后,点击"下一步"或"暂存",直至

点击"完成"。

| SHEET.         |                               |                          |                    |                                       |
|----------------|-------------------------------|--------------------------|--------------------|---------------------------------------|
| 0              |                               |                          |                    |                                       |
| 1.40516.0      | 1.000                         |                          |                    |                                       |
| 1. 施工以投口       |                               |                          |                    |                                       |
| H(Tm)          | · MINE CHEME *                |                          |                    |                                       |
| NAM-           |                               | 17                       |                    |                                       |
| ALL R.         | Own Own Cham Only Crewlood *  |                          | steman             | C.C.M.                                |
| 10,001         | THER CHEN                     |                          |                    |                                       |
| 81.52          | Oper Carefor (##ADDECARDS *** |                          |                    |                                       |
| 1. LU          | 1:44                          |                          |                    |                                       |
| · 2019年        | (VARIANTALIAN)                |                          | HILARS!            | (一個國際                                 |
| R1/Rah         | 110600054079                  |                          | 学科社会               | -484- ····                            |
| MISC:          | THE NOT THE BOAT              |                          | NPUIDRE:           | · · · · · · · · · · · · · · · · · · · |
| mate:          | 541                           |                          | 世纪为此)              | -4504- v)*                            |
| 1111-11-1      |                               |                          | Rentille:          | 21123-92-01 PM                        |
|                |                               |                          | Tran I am          |                                       |
|                |                               |                          |                    |                                       |
| o pipt M       |                               |                          |                    |                                       |
| CALIF.         |                               |                          |                    |                                       |
| 1              | A MILLION MALE AND A MILLION  | Sec. 1                   |                    |                                       |
| 1 H PORTE      | 2 8182,18                     | GE16                     |                    |                                       |
| CARES 1        |                               |                          |                    |                                       |
| P52(8)         |                               | 584                      |                    |                                       |
| #A:            |                               | 0.82                     |                    |                                       |
|                |                               | in Articular in a Disput |                    |                                       |
| 194-191        |                               | 108-2011/02/6            |                    |                                       |
| L 白利文档记录 1     |                               |                          |                    |                                       |
|                | 义信告制                          |                          | 上帝时间               | 0.1                                   |
|                |                               |                          | 联合日本会              | 网交给建設                                 |
| romonia a s    |                               |                          | 14440 (1997) 4 124 |                                       |
| A REPARTMENT   |                               |                          |                    |                                       |
|                | 文件影响                          |                          |                    | 9.1                                   |
| 5824 *56(E0:04 |                               |                          | -                  |                                       |
|                |                               |                          |                    |                                       |
|                |                               |                          |                    |                                       |
|                |                               |                          |                    |                                       |
|                |                               |                          | 1-0 (5             | 高田 離存                                 |

5、科技合同提交后等待科技处审核,3个工作日审核,审核通过 后到嘉陵江路校区行政服务中心101(科技处科技开发与转化科)盖 章,盖章无需申请用印,直接盖青岛理工大学科技合同专用章即可, 外拨经费、报销合同签订需盖青岛理工大学合同专用章(不属于科技 处业务,合同专用章盖章事宜具体请咨询资产与实验室管理处)。甲 乙双方科技合同盖好章后,请及时交回科技处,科技处将在3个工作 日内上传合同扫描件。

(1)、预算表类型若选择"开发"的,需要通过青岛市技术合同

认定(样例如下图所示),才能办理发票和免税业务,否则请选择"服务"或"咨询",请认真核实后再重新提交。青岛市技术合同认定学校联系有服务机构免费给大家认定,需大家自行联系。认定完成后审核证明与一份合同原件一并交回科技处(审核证明请自行复印留存, 去财务处开具发票时需要提供)。

| No. | <sup>编号:1007007</sup><br>青岛市技术合同认定审核证明      |  |  |  |  |  |  |  |
|-----|---------------------------------------------|--|--|--|--|--|--|--|
| 「草  | 青技审字( 2021 ) 第 50547 号                      |  |  |  |  |  |  |  |
|     | 送审的 <u>年777条智能加工产线及多工程自定位</u> 等 <u>变</u> 份合 |  |  |  |  |  |  |  |
| 同.  | 经审核认定。符合《中华人民共和国民法典》中技术合                    |  |  |  |  |  |  |  |
| 同自  | 吟要求,属于技术技术开发合同。特此证明。                        |  |  |  |  |  |  |  |
|     | 申请单位:                                       |  |  |  |  |  |  |  |
|     | 合问登记号:                                      |  |  |  |  |  |  |  |
|     | 认定合祠金额(大写):                                 |  |  |  |  |  |  |  |
|     |                                             |  |  |  |  |  |  |  |

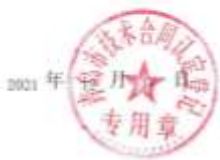

(2)合同文中条款不能存在空项情况,若双方无特殊约定需填 "无"。预算表类型若选择"收据",将无法开具发票。合同须填写 项目联系人,即为项目负责人。

(3) 学校开户银行名称、地址和帐号为:

户名:青岛理工大学

开户银行:建设银行青岛四方支行

## 账号: 37101986410051001217

6、依次点击<u>"我的项目"-"编辑"</u>,进入合同编辑页面,如需 变更合同信息,请点击"申请变更"。

| 19492        | 200  |       |          |       |              |       |                | ×4   | are weat | oben :  | 16 Q   |
|--------------|------|-------|----------|-------|--------------|-------|----------------|------|----------|---------|--------|
| HHH          | 我的项目 |       | NIME     | HIGHE | <b>RH FH</b> | MAS . |                |      |          |         |        |
| 项目文项         | 须回申报 | 1.00  |          |       |              |       |                |      |          |         |        |
| 所有项目         |      | iz at | an enite |       |              |       |                |      | 8.12 -   | 804     | 尊出     |
| 101112       |      |       |          |       |              |       |                |      |          |         |        |
| 截向(2時)       |      | 20.00 | 的目标相     |       | ●頂師分声        | 纳科纳州  | 私止目期           | 自用出版 | 网络杜拉克    | 0 带核状态。 | 2.86   |
| (Mrbpc23(7)) |      |       | Relat    |       | 开发           | 新的词   | 2018-12-18-201 | 100  | 元成       | (YRIAL) | 0.3778 |

7、横向合同实行包干制,不需填预算,只需点击<u>"到账经</u> 费",进行到账登记。依次填写"到账经费"和"发票金额",点击 <u>"保存"</u>后,立刻出现"发票通知单"和"经费分配单",电子签 批,即可打印<u>"发票通知单"和"经费分配单"</u>。

| 合同信息项目          | 文档 到账经费        | 外拔经费   | 支出经费        | 衍生成果 | 年度工作重 |       | _        |      |
|-----------------|----------------|--------|-------------|------|-------|-------|----------|------|
|                 |                |        |             |      |       |       | _        |      |
| 《 【合同信息】(9      | 如果课题编号为空,诸     | 特先填预算表 | <b>も信息)</b> |      |       |       |          |      |
| 合同名称:           |                | 示例     |             |      |       |       |          |      |
| 负责人:            |                | 张建军    |             |      |       |       |          |      |
| 项目经费:           |                | 50万元   |             |      |       |       |          |      |
| 合同类别:           |                | 开发     |             |      |       |       |          |      |
| 预算表类型:          |                | 开发(务   | 2税)         |      |       |       |          |      |
| 【已到账经费记         | 录】单位:(万元)      |        |             |      |       |       |          |      |
| 【新發發表到除】 单位:(万元 | ii.            |        |             |      |       |       |          |      |
| <b>张松单位</b> :   | 公司金称           | -      |             |      | 398   | (1)病: | 50 7     | R- 1 |
| 财务账号:           |                |        |             |      | 12,00 | 物理人() | NEX.     | _    |
| 学校(系:部)管理表:     | 1.350000 五元    |        |             |      | 利益    | 北管道是: | 1.500000 | 7576 |
| 信 <u>出</u> 业有费) | -0 1500001 75H |        |             |      |       |       |          |      |
| 実際会野            | [50 万元·2       |        |             |      | 148   | (金閣院) | 0.000000 | ħπ   |
| 校主代初:           | 0.000000 万元    |        |             |      |       |       |          |      |
| TRA:            | 0.000000       |        |             |      |       |       |          |      |
| 经办人)            |                |        |             |      |       |       |          |      |
| WE:             |                |        |             |      |       |       |          |      |
|                 | 11             |        |             |      |       | ·保育 . |          |      |

8、携带打印好的全部单据到嘉陵江路校区行政服务中心 106 房间(财务处计划科)办理项目立项;再去 112 房间(财务处会计核算科)找唐玉祥老师办理发票开具手续。每次项目到账开具发票按流程7、8办理即可,不再需要来科技处办理。

## 横向合同联系人:科技处 张建军

联系电话: 85071137;13589354379